## <Software update procedure>

- 1 : It is necessary to update the asio driver to use it with the new software.
  - Please download and install from our website.

 $\$ Your Windows PC must be connected to the internet.

2: Click the Windows Start button and select "SPEC Diretta ASIO" from the SPEC folder.

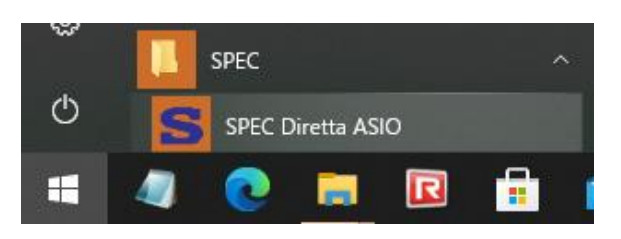

3: "Diretta ASIO Configure" will start, so click "update".(previous Ver. "config")

| Diretta ASIO configure             | $\times$ |  |  |  |
|------------------------------------|----------|--|--|--|
| Connect Target SPEC_Bridge_        | cancel   |  |  |  |
| find update default debug          | save     |  |  |  |
| Phase Normal ~ Target Configurator | config   |  |  |  |
| SPEC Diretta (ASIO)                |          |  |  |  |

XTarget Configurator is used in the Wi-Fi settings of RMP-UB1.

<u>4: The "Setting" screen will start, so check that "SPEC\_Bridge\_xxx"</u> is displayed in Update Target.

| D Update                    | ×      |  |
|-----------------------------|--------|--|
| Update Target               |        |  |
| SPEC_Bridge_ ···· V         | close  |  |
| Current : lucia_1_97_14     | check  |  |
| Update : V                  | update |  |
| Update Host                 |        |  |
| Current : SPECASIO_1_104_1  | check  |  |
| Update : V                  | update |  |
| Complete Get Target Version |        |  |

5: If you click "Check" and there is new firmware, a display different from the current display (the one with a large value of number) will be displayed in the Update section. If the number shown is large, there is a new farm, so click "Update".

| D Update                      |                 | ×              |
|-------------------------------|-----------------|----------------|
| Update Target<br>SPEC_Bridge_ | ~               | close          |
| Current : Uucia_1_97_14       | (               | check          |
| Update : 2_104_4              | ~               | update         |
| Update Host                   |                 |                |
| Current : SPECASIO_1_104_1    |                 | check          |
| Update :                      | ~               | update         |
|                               | Complete Downlo | ad Update List |

6: The firmware download will start and will be updated. (It takes about 2 to 5 minutes.)

When completed, "Ready:  $x_xxx_x$ " will be displayed, so click the OK button.

Make sure that "Complear Reboot Target" is displayed, and then click "Close" to exit.

| D Update                |                 |        | ×      |
|-------------------------|-----------------|--------|--------|
| Update Target           |                 |        |        |
| SPEC_Bridge_            |                 | ~ (    | close  |
| Current : lucia_1_97_14 | D diretta_asi × |        | check  |
| Update : 2_104_4        | Ready : 2_104_4 | ~      | update |
| Update Host             | ОК              |        |        |
| Current : SPECASI       | 0_1_104_1       |        | check  |
| Update :                |                 | $\sim$ | update |
| Complete Reboot Target  |                 |        |        |

The update is complete.